## "پرسشهای متداول در علم سنجی"

ا-من عضو هیات علمی دانشگاه هستم ولی شناسه کاربری ورود به سیستم را دریافت نکرده و یا رمز آن را فراموش کردهام، چگونه می توانم وارد سامانه علم سنجی شوم؟

در صورتی که نام، کد ملی، آدرس ایمیل دانشگاهی و شماره تلفن همراه شما به عنوان عضو هیات علمی در سامانه علم سنجی ثبت شده باشد، حتی در صورتی که کلمه عبور خود را فراموش کرده باشید نیز می توانید به سامانه علم سنجی وارد شوید. برای این منظور لازم است پس از کلیک بر گزینه ورود اعضای هیات علمی، از گزینه فراموشی کلمه عبور استفاده نمایید. پس از آن در پنجره باز شده با درج کد ملی خود، از سامانه در خواست نمایید که لینک ورود به سامانه را مجددا برای شما ارسال کند. در صورت صحت اطلاعات وارده، لینک مربوطه به آدرس پست الکترونیک دانشگاهی و شماره موبایل درج شده شما در سامانه ارسال میشود. با کلیک بر لینک درج شده در ایمیل ارسالی می توانید مجددا برای خود کلمه عبور جدیدی تعریف نمایید. پس از آن قادر خواهید بود با نام کاربری کد ملی و رمز عبوری که برای خود تعریف کرده ید وارد محیط شخصی خود در سامانه علم سنجی شوید .

۲- من هیات علمی نیستم ولی پژوهشگر دارای مقاله / هالات نمایه شده در بانک اطلاعاتی Scopus هستم. چگونه می توانم نام خود را در سامانه علم سنجی اضافه کنم کرد.

در حال حاضر، پوشش این سامانه مربوط به اعضای هیات علمی رسمی-قطعی، رسمی-آزمایشی، پیمانی، متعهد خدمت و مشمول خدمت نظام و بازنشسته میباشد و شامل پژوهشگران غیرهیات علمی نمیشود. ۳-ترتیب قرار گرفتن افراد در سامانه، برچه اساسی است؟

چیدمان افراد در سامانه، به صورت پیشفرض براساس شاخص H-Index ایشان در بانک اطلاعاتی Scopus است. در صورت تمایل با کلیک بر روی فلشهای آبی رنگ بالای سر ستون ها، میتوانید ترتیب قرار گرفتن افراد در سامانه را براساس نام و نام خانوادگی، مقالات، استنادات و استناد به ازای مقاله می م

| 200       | A 0 x*       |                                                    |         |                  |                 |                |        |            | اعضا   | علمستجر |            |                    |
|-----------|--------------|----------------------------------------------------|---------|------------------|-----------------|----------------|--------|------------|--------|---------|------------|--------------------|
| ESI Top 1 | 1% H-Inde    | ویژہ: x Top                                        | كتب     | تادات: خود       | حذف است         | Google Scholar | ISI    | PubMed     | Scopus | مجموعه: | <b>*</b> × | شاغل               |
| ويرايش    | بروزرسانی \$ | استناد <mark>بازای</mark><br>مقاله <mark>\$</mark> | G-Index | H-Index          | فوداستنادی<br>¢ | استنادات<br>\$ | مقالات | مرتبه علمی |        |         | 63         | مقطع /ر شا         |
| Ø         | ۳۰ روز قبل   | 16/VI                                              | ۲۸      | ۱۵               | 1Az             | arv            | 69     | استاد      |        |         | ی پز شکی   | PhD / انگلشناس     |
| Ø         | ۵ روز قبل    | 18784                                              | 191     | II <sup>as</sup> | łz              | 611            | 101    | استاد      |        |         | ه          | PhD) / علوم تغذي   |
| Ø         |              | 27                                                 |         | 1                |                 | 1.5            | •      | مربى       |        |         | جراحى      | ، پر ستاری داخلی – |

۴-تعداد واقعی مقالات من در Scopus بیشتر از عددی است که سامانه علمسنجی اعضای هیات علمی نشان میدهد. مشکل چیست؟

امکان دارد مقالات شما در بانک اطلاعاتی Scopus، با Affiliation و یا نوشتارهای مختلفی از نام و نام خانوادگی قرار گرفته باشند. به عبارت دیگر ممکن است مقالات شما در Scopus، در یک Profile واحد و یکتا درج نشده باشد. از آنجا که این سامانه به طور خودکار، اطلاعات علم سنجی شما را از پروفایلی که بیشترین مقالات شما را پوشش میدهد، گردآوری می کند، مقالات قرار گرفته شما در سایر گروههای Affiliation و یا سایر اَشکال نوشتاری نام و نام خانوادگی تان در پایگاه محاسبه نمی شود. بدین منظور لازم است، Profileهای متعدد خود را در بانک اطلاعاتی Scopus با یکدیگر ادغام و یکپارچه (Merge) نمایید. ۵- چگونه می توانم درخواست بروزرسانی آمار علم سنجی خود را ارسال دارم؟

در حالت معمولی نیاز به ارسال چنین درخواستی نیست چون سامانه خود به صورت منظم و چند روز یک بار آمار را بروز می کند. در هر صورت اگر مایل هستید آمار علم سنجی شما بروز شود وارد حساب کاربری خود شده و بر روی گزینه "درخواست بروزرسانی آمار" کلیک کنید.

۶- چگونه مقالات نامر تبط را از پروفایل Google Scholar خود حذف کنم؟

گاهی اوقات مقالات دیگران به دلیل تشابه اسمی به پروفایل گوگل اسکالر شما وارد می شود که لازم آن ها را به صورت دستی حذف نمایید. بدین منظور ابتدا وارد حساب کاربری خود در gmail شده و سپس در پروفایل google scholar خود مراحل زیر را طی نمایید:

**۱.**ابتدا عنوان مقالات اضافه را انتخاب کنید.

۲. بعد از انتخاب مقالات نامر تبط، گزینه Delete برای شما فعال می شود. سپس با کلیک بر روی آن، مقالات اضافه را می توانیدحذف نمایید.

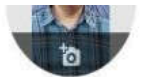

Survival analysis longitudinal data analysis data mining

venneu eman actums acti

|   | TITLE 📴 🚦                                                                                                    | CITED BY | YEAR |
|---|----------------------------------------------------------------------------------------------------|----------|------|
|   | Comparison of the RE and B1 gene for detection of Toxoplasma gondii infection in<br>children with cancer<br>S Fallahi, B Kazemi, M Bandehpour, Z Lasjerdi, N Taghipour, N Zebardast,<br>Parasitology international 63 (1), 37-41              | 67       | 2014 |
|   | Antileishmanial, antioxidant, and cytotoxic activities of Quercus infectoria Olivier extract<br>F Kheirandish, B Delfan, H Mahmoudvand, N Moradi, B Ezatpour,<br>Biomedicine & Pharmacotherapy 82, 208-215                                    | 59       | 2016 |
|   | Prevalence of nocturnal enuresis and its associated factors in primary school and<br>preschool children of Khorramabad in 2013<br>K Bakhtlar, Y Pournia, F Ebrahimzadeh, A Farhadi, F Shafizadeh,<br>International journal of pediatrics 2014 | 58       | 2014 |
| D | Effect of nutritional education on iron-deficiency anemia in high schools girls<br>M Rashidi, F Ebrahimzadah, S Karbasi, N Shokrollahi<br>Journal of Shahrekord Uuniversity of Medical Sciences 12                                            | 44       | 2010 |
|   | An investigation of the effects of infertility on Women's quality of life: a case-control study<br>K Bakhtiyar, R Beiranvand, A Ardalan, F Changaee, M Almasian,<br>BMC women's health 19 (1), 1-9                                            | 35       | 2019 |
|   | Dravalance of evolutions bracelfooding practice in the first six months of life and its                                                                                                    | 24       | 2040 |

| Based on funding mandates    |               |
|------------------------------|---------------|
| not available                | available     |
| 0 articles                   | 1 article     |
| Public access                | VIEW ALL      |
| 2015 2016 2017 2018 2019 202 | 0 2021 2022 0 |
|                              | 50            |
| 111                          | 100           |
|                              | 150           |
|                              | 200           |
| 110-index 32                 | 26            |
| h-index 15                   | 14            |

| 2 | MERGE 🔋 DELETE 🛓 EXPORT                                                                                                    |    |      |                             | 200                    |
|---|----------------------------------------------------------------------------------------------------|----|------|-----------------------------|------------------------|
| 2 | Comparison of the RE and B1 gene for detection of Toxoplasma gondii infection in children with cancer<br>S Failahi, B Kazemi, M Bandehpour, Z Lasjerdi, N Taghipour, N Zebardast,<br>Parasitology international 63 (1), 37-41                | 67 | 2014 | -11                         | 150                    |
| 7 | Antileishmanial, antioxidant, and cytotoxic activities of Quercus infectoria Olivier extract<br>F Kheirandish, B Delfan, H Mahmoudvand, N Moradi, B Ezatpour,<br>Biomedicine & Pharmacotherapy 82, 208-215                                   | 59 | 2016 | 2015 2016 2017 2018 2019 20 | 50<br>20 2021 2022 0   |
| 1 | Prevalence of nocturnal enuresis and its associated factors in primary school and<br>preschool children of Khorramabad in 2013<br>K Bakhtlar, Y Poumia, F Ebrahimzadeh, A Farhadi, F Shafizadeh,<br>International journal of pediatrics 2014 | 58 | 2014 | Public access               | VIEW ALL               |
| Z | Effect of nutritional education on iron-deficiency anemia in high schools girls<br>M Rashidi, F Ebrahimzadeh, S Karbasi, N Shokrollahi<br>Journal of Shahrekord Uuniversity of Medical Sciences 12                                           | 44 | 2010 | 0 articles<br>not available | 1 article<br>available |
| Y | An investigation of the effects of infertility on Women's quality of life: a case-control study<br>K Bakhtiyar, R Beiranvand, AArdalan, F Changaee, M Almasian,<br>BMC women's health 19 (1), 1-9                                            | 35 | 2019 | Based on funding mandates   |                        |
| 2 | Prevalence of exclusive breastfeeding practice in the first six months of life and its<br>determinants in Iran: a systematic review and meta-analysis                                                                                        | 34 | 2019 | Co-authors                  | EDIT                   |

۷- چگونه می توانم از ورود معلایت پژوهشگران دیگر به پروفایلGoogle Scholar خود جلوگیری کنم؟

گاهی اوقات مقالات سایر پژوهشگران به پروفایل گوگل اسکالر شما وارد می شود که ضروری است برای جلوگیری از این موضوع، تنظیمات پروفایل خود را تغییر دهید. بدین صورت پروفایل گوگل اسکالر شما به صورت خودکار به روزرسانی نمیشود و ابتدا مقالات جدید برای شما ایمیل شده و در صورت تائید در پروفایل شما قرار می گیرد. برای تغییر تنظیمات پروفایل، ابتدا وارد حساب کاربری Gmail خود در شوید و مراحل زیر را طی کنید:

۱ -در قسمت افزودن مقاله ("+") از منوی باز شده، گزینه "Configure article updates" را انتخاب کنید.

T- در صفحهی جدید، گزینه " Don't automatically update my profile. Send me email " در صفحهی جدید، گزینه " to review and confirm update

۸- چرا بانک اطلاعاتی SCOPUS, مبنای محاسبه شاخصهای مقالات و استنادات من در سامانه علم سنجی قرار گرفته است؟ چرا این سامانه از اطلاعات بانکهای اطلاعاتی( ISI )web of science یا PubMed استفاده نمی کند؟

در سامانه علمسنجی اعضای هیأت علمی، آن دسته از شاخصهای علمسنجی که مبتنی بر استناد (Citation) هستند محاسبه و ارائه میشود. از آنجا که بانک اطلاعاتی PubMed، بانک اطلاعاتی استنادی نیست و امکان محاسبه و ارائه استناد را ندارد، نمیتواند مبنای استخراج این سامانه قرار گیرد. علت انتخاب بانک اطلاعاتی Scopus در مقایسه با ( web of science(ISI در این سامانه، پوشش گسترده تر مجلات در بانک اطلاعاتی Scopus در گستره موضوعی علوم پزشکی، کشور ایران و زبان فارسی است که مجلات و مقالات بیشتری را در مقایسه با ( Scopus در این استکه در این

## ۹- نام و نام خانوادگی من در سامانه دست. با ایجا بایستی تماس بگیرم؟

مسئول تکمیل اولیه اطلاعات اعضای هیات علمی هر دانشگاه در سامانه علم سنجی، کارشناس علمسنجی دانشگاه مربوطه است که در معاونت تحقیقات و فن آوری دانشگاه مستقر است. برای تماس با ایشان می توانید از لینک فرم ارسال بازخورد قرار گرفته در قسمت تحتانی و منتهی الیه سمت راست سامانه در http://isid.research.ac.ir استفاده کنید یا با کارشناس علم سنجی دانشگاه خود که فهرست ایشان در وب سایت اداره علم سنجی به آدرس http://sci.lums.ac.ir ،منوی "درباره علم سنجی"، "کارشناسان گروه علم سنجی" وجود دارد، تماس بگیرید. ۱۰ مرتبه علمی/مقطع /رشته تحصیلی من در سامانه به اشتباه درج شده است. برای اصلاح آن چه
اقدامی باید انجام دهم؟

بر روی نام خود در سامانه علم سنجی کلیک کنید تا پنجره مشخصات شما باز شود. در قسمت بالا سمت چپ، بر روی دکمه آبی رنگ درخواست اصلاحات کلیک کنید. در این صفحه ابتدا مشخصات خود را درج کرده و سپس در قسمت متن پیام، درخواست خود را مطرح کنید. موارد نقص و یا اشتباه و نیز شکل صحیح آن را در این قسمت نوشته و بر روی دکمه ارسال کلیک نمائید. پس از بررسی درخواست شما و در صورت تایید، ظرف مدت حداکثر سه روز کاری، اطلاعات شما در سامانه علمسنجی اصلاح می گردد.

۱۱- چگونه می توانم لینک صفحه CV خود در سایت دانشگاه/ لینک صفحه Google Scholar/ آدرس Researcher ID و ....خود را به این سایانه اضایه کنم؟

برای انجام این کار لازم است ابتدا نام خود را در سامانه جستجو و بازیابی کنید. سپس بر روی نام خود کلیک کنید تا پنجره مشخصات شما باز شود. در گوشه بالایی سمت چپ پنجره باز شده، بر روی دکمه آبی رنگ درخواست اصلاحات کلیک کنید. در این صفحه ابتدا مشخصات خود را درج کرده و سپس در قسمت متن پیام، درخواست خود را مطرح کنید. آدرس صفحه V خود در سایت دانشگاه یا لینک صفحه Google Scholar خود یا آدرس ID مطرح کنید. آدرس صفحه V خود در سایت دانشگاه یا لینک مفحه یا ز بررسی درخواست شما و در صورت تایید، لینک صفحه V در سایت دانشگاه/ لینک مفحه محمه V در سایت دانشگاه یا تاینک نمائید. پس از بررسی درخواست شما و در صورت تایید، لینک صفحه V در سایت دانشگاه/ لینک صفحه خواهد شد.

۱۲- آیا اطلاعات اعضای هیأت علمی بازنشسته نیز در این سامانه وجود دارد؟

بله، اطلاعات آن دسته از اعضای هیأت علمی که پس از راهاندازی این سامانه یعنی از سال ۱۳۹۴ به بعد به افتخار بازنشستگی نائل شده باشند در این سامانه وجود دارد. ۱۳- من مایلم شاخصهای علمسنجی همکارانم را در سامانه علمسنجی مشاهده کنم. آیا چنین امری امکان پذیر است؟

در صورتی که فرد یا افراد مورد نظر شما در دانشگاهها و موسسات تحت پوشش وزارت بهداشت، درمان و آموزش پزشکی کشور شاغل باشند، این امر به راحتی امکان پذیر است. شما برای جستجو و بازیابی فرد یا افراد مورد نظر خود می توانید وارد سامانه علم سنجی اعضای هیات علمی(isid.research.ac.ir.)، استفاده کنید. با انتخاب نام دانشگاه درج نام فرد و یا با انتخاب هر یک از گزینههای دانشگاه، مرکز تحقیقاتی، مرتبه علمی، رشته و مقطع تحصیلی می توانید اطلاعات فرد یا افراد مورد نظر خود را مشاهده نمایید.

تهیه کننده : مریم پیوستگر

مسئول علم سنجى دانشگاه علوم پزشكى لرستان